## How to set up consent to share in your SFE online account

Once logged in to your Student Finance England online account, open your current/ or most recent application.

Under **Manage your student finance** (on right-hand-side of the page if using a PC/laptop, or near the bottom of the page if using a smartphone)

## Click on Share your student finance information:

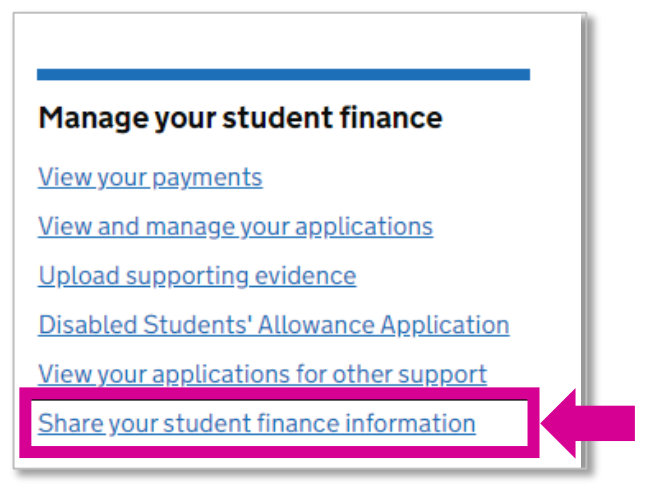

This will take you to the consent to share details page. Click on **Choose a person or organisation**:

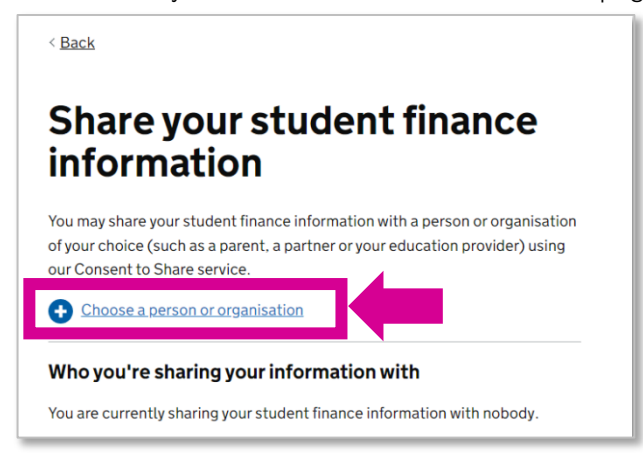

You will then see information about consent to share. Please read and click **Continue** if you are happy to proceed:

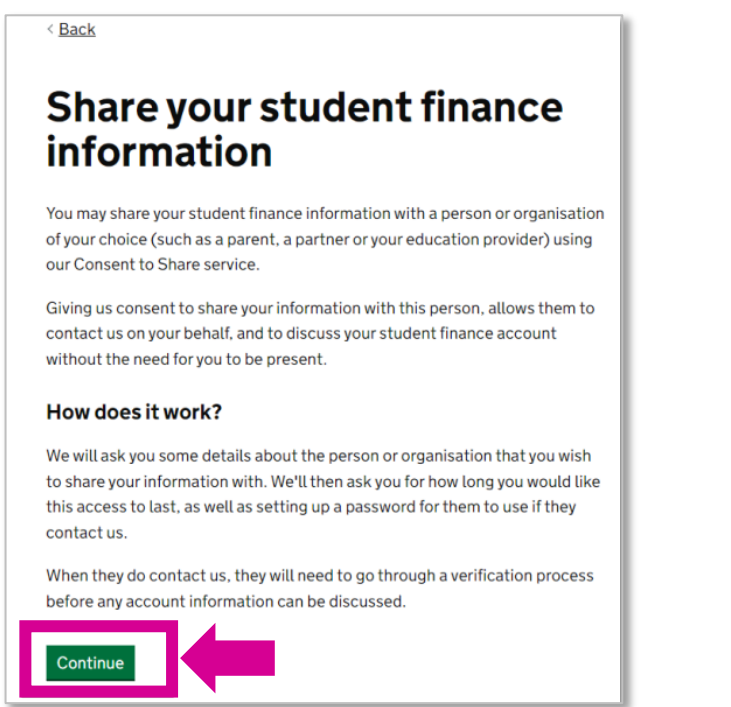

You will then see an outline of what information SFE can and cannot share with us, and what requests we can and cannot make. Please read this and then click **Continue** if you are happy to proceed:

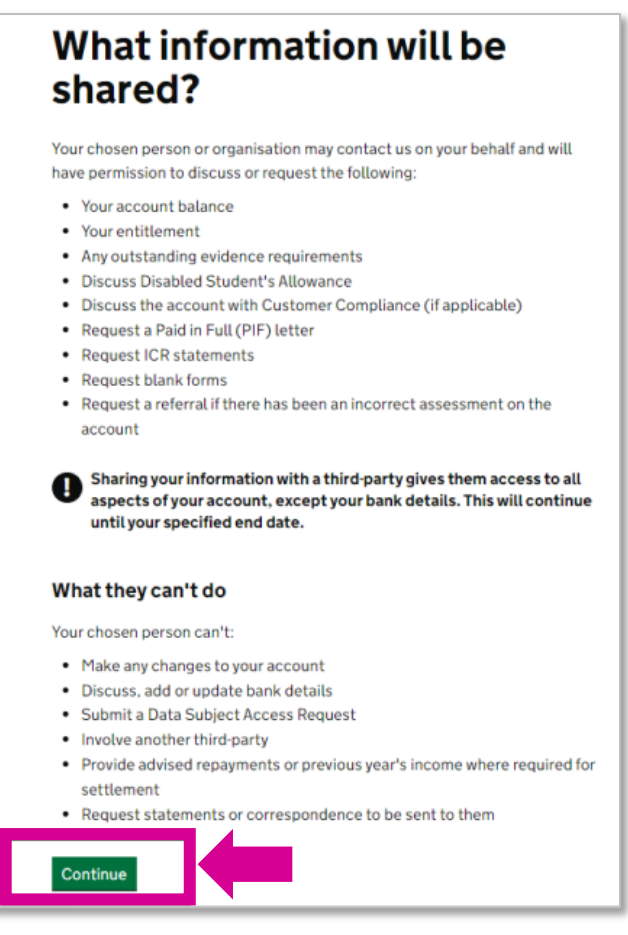

You will be asked who you wish to share your information with - select An organisation and click Continue:

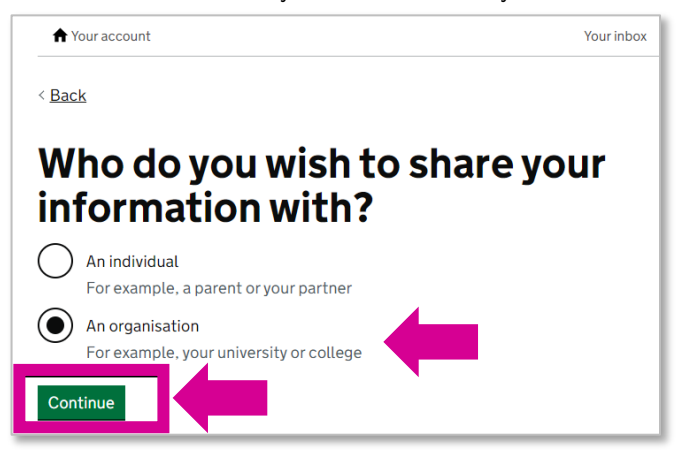

You will be asked for the name of the organisation. Type in **De Montfort University** and click **Continue**:

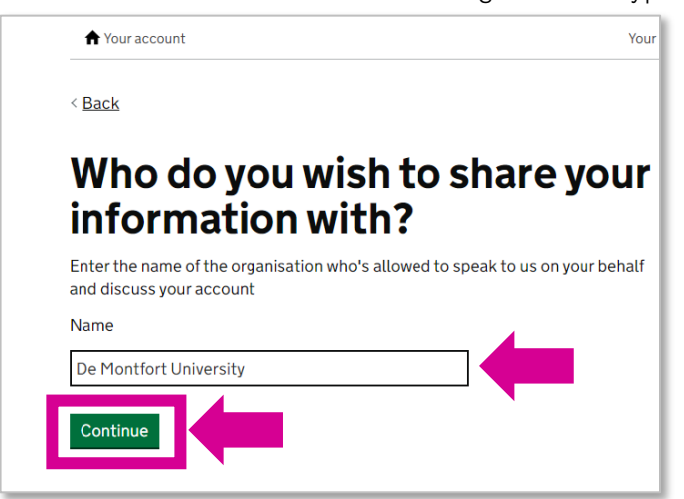

You will be asked for our relationship to you. Type in Higher Education Provider and click Continue:

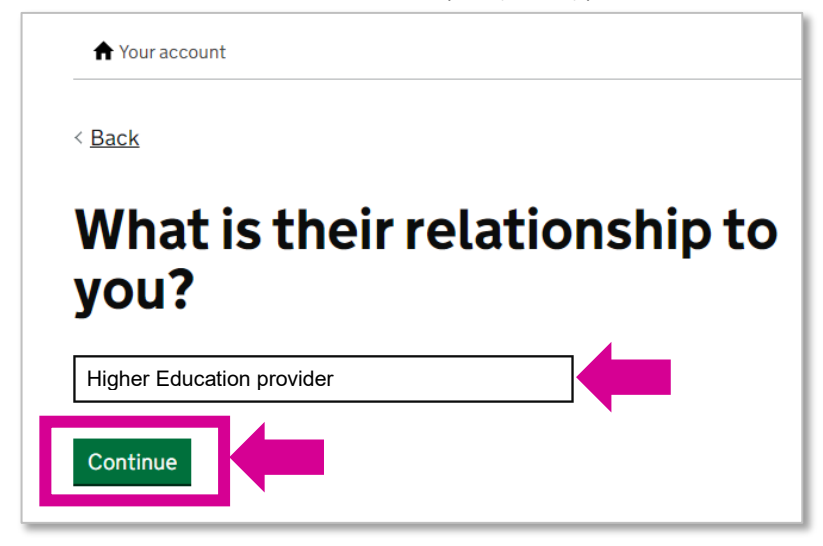

You will be asked to choose a password. You can use a password of your choice, or use Welfare

Please note the password needs to be different to the password you use to log in to your Student Finance England online account.

Type in your chosen password and click **Continue**:

| ♠ Your account                                                                                                    | Your       |
|----------------------------------------------------------------------------------------------------|------------|
| < <u>Back</u>                                                                                                    |            |
| Choose a password                                                                                                    |            |
| If De Montfort University contacts us, they will need this password to verthey have access before any account information can be discussed. | erify that |
| This needs to be different to your account login password.                                                                                  |            |
| Welfare                                                                                                    |            |
| Show password                                                                                                    |            |
| Continue                                                                                                    |            |

You will be asked to choose an end date – this is the date SFE will stop sharing information with us. Type in your chosen end date, for example the end of your course, and click **Continue**:

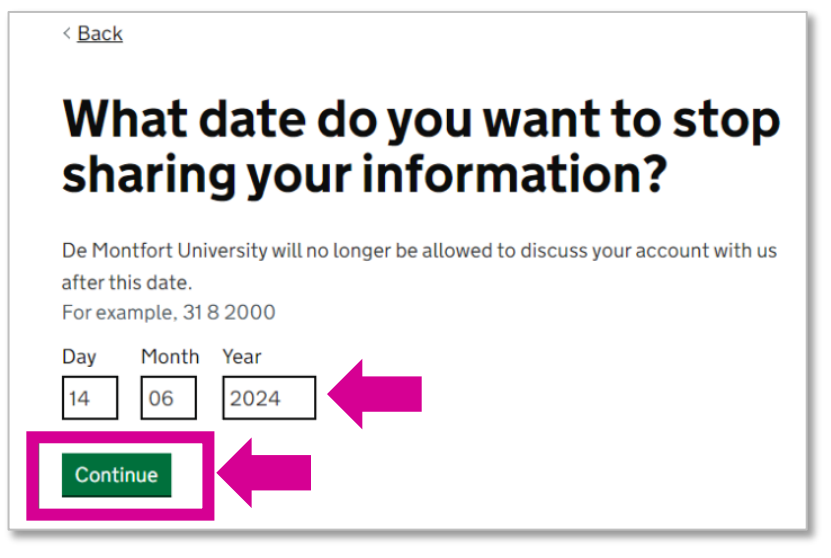

You will then see a summary page. Review your answers and if it's all correct, click **Share my information**:

| A Your account                      |                           | Your inbox   | Common questions | Sign out |
|-------------------------------------|---------------------------|--------------|------------------|----------|
| < Back                              |                           |              |                  |          |
| Check your a                        | nswers before sharir      | ng your info | rmation          |          |
| Your chosen organis                 | sation                    |              |                  |          |
| Name                                | De Montfort University    |              |                  | Change   |
| Relationship                        | Higher Education provider |              |                  | Change   |
| Password                            | ***                       |              |                  | Change   |
| When to stop sharing<br>information | 14 June 2024              |              |                  | Change   |
| Share my information                |                           |              |                  |          |

You have now set up consent to share, the following page will appear to confirm this. If you want to make any changes, click **Consent to Share details page**:

| ★ Your account                                                                                                    | Your |
|----------------------------------------------------------------------------------------------------|------|
| Student Finance<br>information shared                                                                                                    |      |
| De Montfort University now has access to your student finance information<br>and may contact us to discuss your account. Remember to give them the<br>password you set up on their behalf. | I    |
| You can change these details or remove their access at any time from the <u>Consent to Share details page</u>                                                                              |      |
| <u>Go back to your account</u>                                                                                                    | •    |

You can review the consent to share and to change your answers, click **Change**. Or to remove your consent at any time, click **Remove this organisation**:

| Share your student finance<br>information                 |                                                                                                    |                              |  |  |
|-----------------------------------------------------------|----------------------------------------------------------------------------------------------------|------------------------------|--|--|
| You may share yo<br>of your choice (s<br>our Consent to S | our student finance information with a person or<br>uch as a parent, a partner or your education prov<br>hare service. | organisation<br>rider) using |  |  |
| Who you're s<br>You are currently<br>University.          | sharing your information with<br>sharing your student finance information with I                                       | e Montfort                   |  |  |
| De Montfort                                               | University:                                                                                                    |                              |  |  |
| Name                                                      | De Montfort University                                                                                                 | <u>Change</u>                |  |  |
| Relationship                                              | Higher Education provider                                                                                              | <u>Change</u>                |  |  |
| Password                                                  | ****                                                                                                    | Change                       |  |  |
| When to stop<br>sharing<br>information                    | 14 June 2024                                                                                                    | <u>Change</u>                |  |  |
| Remove this or                                            | ganisation                                                                                                    |                              |  |  |